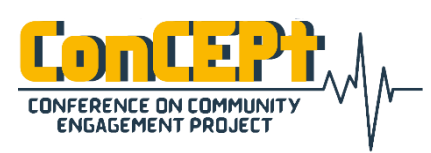

Received : February 08, 2021 Accepted : February 12, 2021 Published : March 03, 2021 Conference on Community Engagement Project https://journal.uib.ac.id/index.php/concept

# Perancangan Sistem Pencatatan Akuntansi dengan Menggunakan Aplikasi *Microsoft Access* pada Toko Elite Cellular

Mardianto<sup>1</sup>, Kelvin Sanjaya<sup>2</sup>

Universitas Internasional Batam Email korespondensi: <sup>1</sup>mardianto.zhou@uib.ac.id, <sup>2</sup>1742051.kelvin@uib.edu

#### Abstrak

Elite Cellular merupakan sebuah toko seluler berlokasi di Panbil Mall Lantai Dasar No. 73, Muka Kuning, Batam, Indonesia. Toko Elite Cellular dipilih sebagai pihak untuk berkerja sama dalam pelaksanaan penelitian ini. Toko tersebut belum mempunyai sebuah sistem informasi akuntansi yang baik untuk melakukan pencatatan transaksi usaha sehingga memenuhi kriteria untuk pelaksanaan kegiatan pengabdian kepada masyarakat. Berdasarkan permasalahan yang ditemukan telah dijadikan sebagai dasar untuk perancangan sistem informasi akuntansi dengan menggunakan *Microsoft Access* yang dapat diimplementasikan pada usaha tersebut sehingga mampu membantu dalam melakukan pencatatan transaksi secara lengkap dan menghasilkan laporan keuangan yang akurat. Laporan keuangan yang dihasilkan berupa laporan posisi keuangan, laporan laba rugi, buku besar, laporan persediaan, laporan hutang dan laporan piutang. Sistem informasi akuntansi yang dirancang juga mampu membantu pemilik usaha untuk mengetahui lebih banyak tentang kondisi keuangan usaha secara akurat dan mengambil keputusan yang tepat.

Kata Kunci: Toko Seluler, Laporan Keuangan, Sistem Informasi Akuntansi.

#### Abstract

Elite Cellular is a mobile shop which located at the ground floor of Panbil Mall No. 73, Muka Kuning, Batam, Indonesia. Elite Cellular is selected as the partner to carry out this research. The mobile shop doesn't have a proper accounting information system to record the business transactions which meets the criteria of performing this community service activities. Based on the problems identified are the basis of designing the accounting information system with Microsoft Access that can be implemented on the business which helps in recording the transactions completely and producing accurate financial reports. The financial reports includes statement of financial position, statement of profit or loss, general ledger, inventory report, account payable report and account receivable report. The accounting information system can also help the business owner to learn more about the financial condition of business accurately and make the right decision. **Keywords:** Mobile Shop, Financial Report, Accounting Information System.

# Pendahuluan

Mikro, Kecil, Usaha dan Menengah atau disebut juga sebagai UMKM diatur berdasarkan UП Nomor 20 Tahun 2008. Dalam undang-undang tersebut menjelaskan bahwa vang dapat digolongkan sebagai UMKM merupakan suatu usaha yang dimiliki dan dikelola oleh seseorang atau sekelompok orang jumlah kekayaan dengan dan pendapatan tertentu. Perkembangan UMKM pada saat ini memiliki peranan penting dalam pemerataan perekonomian masyarakat Indonesia, namun mayoritas pemilik bisnis UMKM telah mengabaikan laporan pentingnya keuangan. Penyebab utamanya adalah mayoritas pemulai bisnis UMKM tidak berasal dari latar belakang akuntansi sehingga tidak paham bahwa penilaian suatu usaha itu dilihat dari laporan keuangan.

Sebuah bisnis atau usaha dituntut untuk melakukan pencatatan transaksi keuangan untuk menghasilkan laporan keuangan yang dapat menyajikan informasi tepat dan bermanfaat bagi pemilik Manfaat-manfaat usaha. tersebut berupa kondisi keuangan suatu usaha, pemisahan aset bisnis dengan pribadi. pedoman aset dalam pengambilan keputusan, laporan keluar untuk mengajukan pinjaman ke bank dan juga menarik investor.

Objek dalam PkM ini adalah sebuah UMKM yang berlokasi di Panbil Mall Lantai Dasar No. 73, Muka Kuning, Batam, Indonesia. UMKM tersebut adalah Toko Elite Cellular yang bergerak di bidang penjualan barang terkait dengan Cellular seperti smartphone, handphone dan aksesoris. Toko Elite Cellular telah berdiri sejak tahun 2006. Toko Elite Cellular saat ini masih belum pernah melakukan pembukuan atau penyusunan laporan keuangan dimana transaksi uang keluar masuk tidak pernah dicatat. Toko Elite Cellular hanya menggunakan sistem Microsoft Excel untuk melakukan pencatatan stok masuk dan keluar. Satu-satunya dokumen untuk mendukung atau sebagai bukti terjadinya transaksi hanva berupa nota. Nota ini diterbitkan sebagai bukti pembayaran dari pelanggan.

Hal tersebut menjadi salah satu ketidakjelasan penyebab kondisi keuangan usaha tersebut sehingga dibutuhkan perancangan sebuah sistem informasi akuntansi dengan menggunakan Microsoft Access yang menyesuaikan pada standar akuntansi yang berlaku. Pengimplementasian sistem tersebut dimulai vang dari mengenal pencatatan transaksi. transaksi sampai dengan penyajian laporan keuangan yang mampu memberikan tepat dan bermanfaat informasi melalui laporan keuangan yang dihasilkan berpengaruh serta terhadap pengambilan keputusan yang tepat.

# Metode

Metode digunakan yang untuk mengumpulkan data berupa wawancara, survei dan observasi kinerja ke lapangan. Wawancara adalah cara mengumpulkan data vang dilakukan secara lisan langsung kepada pihak yang bersangkutan dengan sejumlah pertanyaan yang telah disusun (Suwendra, 2018). Observasi adalah teknik pengumpulan data yang dilakukan secara runtut dan terencana melalui peninjauan dan pencatatan sesuai dengan fakta yang diselidiki (Suwendra, 2018). Penelitian ini menggunakan data primer yang diperoleh secara langsung dari dari

sumber asli dan hasil pengamatan yang didapatkan (Indriantoro & Supomo, 2013).

## Pembahasan

Proses perancangan sistem mulai dilakukan setelah mendapatkan data dan informasi dari UMKM melalui teknik wawancara dan observasi ke lapangan. Setelah mempelajari standar akuntansi dan peraturan yang berlaku sesuai dengan operasi Toko Elite Cellular, maka dilakukannya perancangan sistem pencatatan akuntansi dan laporan keuangannya dengan menggunakan program microsoft access yang dimulai dari pembuatan tables. relationship, forms, *queries* dan reports. Sebelum diserahkan kepada tersebut. UMKM dilakukan penguijan keakuratan sistem melalui uji coba implementasi. Hasil dari sistem informasi akuntansi yang dirancang mampu menghasilkan laporan keuangan secara otomatis dari data yang diinput pada sistem akuntansi. Laporan pencatatan keuangan yang dihasilkan meliputi neraca, laba rugi, perubahan modal, buku besar. pembelian, penjualan dan persediaan.

Pengimplementasian sistem pada UMKM telah dianggap sangat membantu bagi pihak UMKM dimana informasi keuangan usaha dapat dicatat dan diketahui secara detil sehingga sangat layak dipakai untuk kedepannya. Berikut merupakan detil dari sistem yang telah dirancang.

1. Formulir Menu Utama

Formulir ini merupakan menu beranda. Tampilan di formulir ini tersedia dua tombol yaitu tombol aktivitas dan tombol laporan keuangan. Tombol aktivitas ditujukan untuk melakukan input data dan transaksi sedangkan tombol laporan keuangan ditujukan untuk membuka berbagai jenis laporan keuangan.

# Gambar 1. Formulir Menu Utama

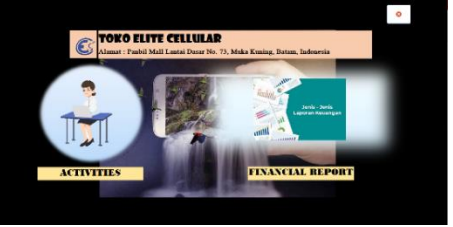

Sumber: Pengolahan data, 2020.

2. Formulir Daftar Akun

Formulir ini mempunyai fungsi untuk memasukkan nomor dan nama akun berdasarkan kelompok akun yang terdiri dari aset, liabilitas, ekuitas, beban dan pendapatan yang sesuai dengan sistem pencatatan akuntansi.

> Gambar 2. Formulir Daftar Akun

| CHART OF ACCOUNT           |  |
|----------------------------|--|
|                            |  |
| cc Header No 100           |  |
| Aset                       |  |
| cc Detail No 101           |  |
| cc Detail Name Kas di Bank |  |
|                            |  |

Sumber: Pengolahan data, 2020.

3. Formulir Karyawan

Fungsi formulir ini digunakan untuk memasukkan kode karyawan, nama karyawan beserta nomor kontak karyawan yang bertanggungjawab atas kegiatan Gambar 3

Formulir Karyawan

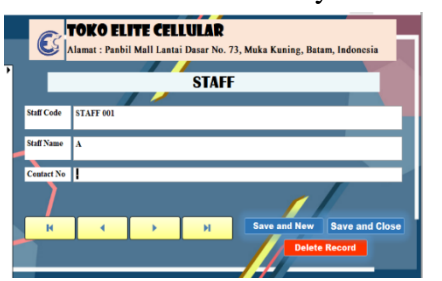

Sumber : Pengolahan data, 2020.

## 4. Formulir Pelanggan

Informasi pelanggan seperti kode pelanggan, nama pelanggan, alamat pelanggan beserta nomor kontak pelanggan dapat dimasukkan melalui formulir ini.

> Gambar 4. Formulir Pelanggan

|   | C Alamat :       | PELITE CELLULAR<br>Panbil Mall Lantai Dasar No. 73, Muka Kuning, Batam, Indonesia |
|---|------------------|-----------------------------------------------------------------------------------|
| P |                  |                                                                                   |
| H |                  | CUSTOMER                                                                          |
| Н | Customer Code    | C 00001                                                                           |
|   | Canoarr Com      | 0.0001                                                                            |
|   | Customer Name    | Cash                                                                              |
|   | Customer Address |                                                                                   |
|   | Contact No       |                                                                                   |
|   |                  |                                                                                   |
| H | н                | Save and New Save and Close                                                       |
|   |                  | Delete Record                                                                     |

Sumber: Pengolahan data, 2020.

5. Formulir Pemasok

Formulir pemasok berfungsi sebagai tempat penampungan data pemasok yang terdiri dari kode pemasok, nama pemasok, alamat pemasok serta nomor kontak pemasok.

> Gambar 5. Formulir Pemasok

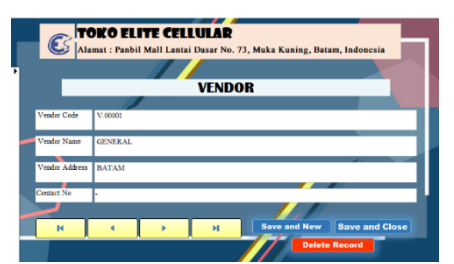

Sumber: Pengolahan data, 2020.

#### 6. Formulir Persediaan

Formulir persediaan dibuat dengan tujuan untuk memasukkan data persediaan yang dijual seperti kode persediaan, nama persediaan serta keterangan tambahan.

> Gambar 6. Formulir Persediaan

| , | C           | TOKO E<br>Alamat : Pan | LITE CI<br>bil Mall La | ELLULAB<br>ntai Dasar N | p. 73, Muka Kuning, I | Batam, Indonesia |   |
|---|-------------|------------------------|------------------------|-------------------------|-----------------------|------------------|---|
|   |             |                        | _                      | INVE                    | TORY                  |                  |   |
|   | Item No     |                        |                        |                         |                       |                  |   |
|   | Item Name   | OPPO A11K              |                        |                         |                       |                  |   |
|   | Description |                        |                        |                         |                       |                  |   |
|   |             |                        |                        |                         | /                     |                  |   |
|   | IN .        | •                      | - F                    | ы                       | Save and Ne           | w Save and Clos  | • |
|   |             |                        |                        |                         |                       | lete Record      |   |
|   |             |                        |                        |                         |                       |                  |   |

Sumber: Pengolahan data, 2020.

7. Formulir Pembelian

Formulir pembelian digunakan untuk menginput transaksi pembelian baik secara kas ataupun kredit Data pembelian yang harus dimasukkan melalui formulir ini yaitu kode pemasok, nama pemasok, nomor akun dan nama akun (kas atau hutang usaha), tanggal pembelian, nomor tagihan pembelian, kode item, nama item, kuantitas item, harga per unit serta total harga pembelian.

> Gambar 7. Formulir Pembelian

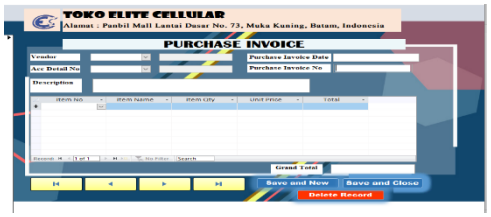

Sumber: Pengolahan data, 2020.

8. Formulir Penjualan

formulir Pembuatan ini bertujuan untuk melakukan pencatatan transaksi penjualan baik secara tunai yang dijurnal kea kun kas ataupun secara kredit yang dijurnal ke akun piutang usaha. Kode pemasok, nama pemasok, nomor akun, nama akun, tanggal pembelian, nomor tagihan pembelian, kode item, nama item, kuantitas item, harga per unit serta total harga pembelian merupakan data vang harus dimasukkan ke dalam formulir ini.

> Gambar 8. Formulir Penjualan

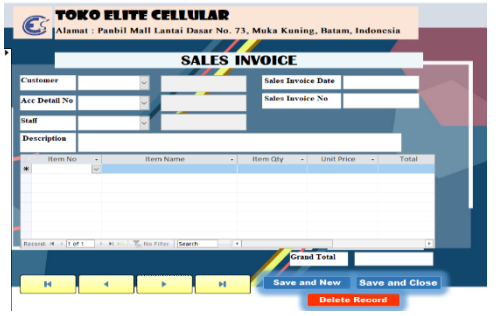

Sumber: Pengolahan data, 2020.

9. Formulir Pembayaran

Formulir pembayaran berfungsi untuk menginput transaksi pembayaran pembelian secara kredit. Formulir ini tersedia dengan kolomkolom yang harus diisi dengan data seperti kode pembayaran, tanggal pembayaran, nomor tagihan pembelian, sumber pembayaran, nomor referensi. jumlah dan keterangan.

> Gambar 9. Formulir Pembayaran

| C TOKO EL             | TE CELLULAR<br>Mall Lantai Dasar No. 73, | Muka Kuning, Batam, Indonesia |
|-----------------------|------------------------------------------|-------------------------------|
|                       | DUDCHASE                                 | DAVMENT                       |
|                       | FUNCHAGE                                 | AIMENI                        |
| Purchase Payment No   |                                          |                               |
| Purchase Payment Date |                                          |                               |
| Purchase Invoice No   | ¥                                        |                               |
| Paid with             | v                                        |                               |
| Reference Number      |                                          |                               |
| Amount                |                                          |                               |
| Description           |                                          |                               |
|                       |                                          |                               |
| н ч                   | н                                        | Save and New Save and Close   |
|                       |                                          | Delete Record                 |

Sumber: Pengolahan data, 2020. 10. Formulir Penerimaan

Formulir penerimaan digunakan untuk menginput transaksi penerimaan atas penjualan secara kredit. Formulir ini tersedia dengan kolom-kolom yang harus diisi seperti dengan data kode penerimaan, tanggal penerimaan, nomor tagihan penjualan, sumber penerimaan, nomor referensi, jumlah dan keterangan.

> Gambar 10. Formulir Penerimaan

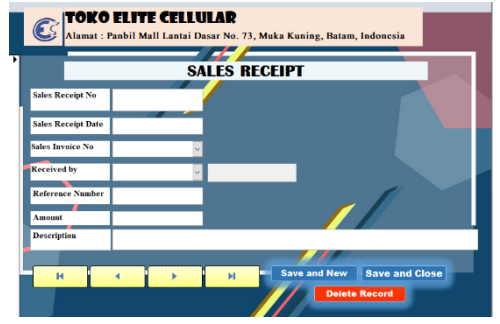

Sumber: Pengolahan data, 2020.

11. Formulir Jurnal Umum

Transaksi pembayaran atau penerimaan di luar transaksi pembelian dan penjualan seperti biaya administrasi bank, materai, pajak jasa giro dan bunga bank dapat dimasukkan dalam formulir ini. Selain itu, juga dapat digunakan untuk menginput jurnal penyesuaian.

Gambar 11. Formulir Jurnal Umum

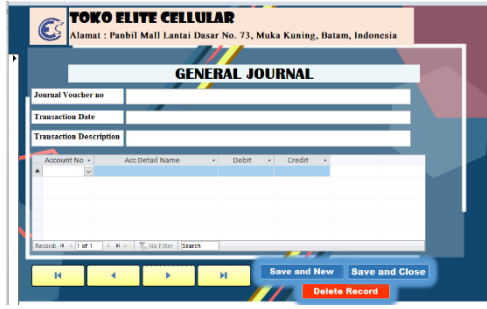

Sumber: Pengolahan data, 2020.

12. Formulir Penyesuaian Persediaan Masuk

Formulir ini digunakan untuk menyesuaikan jumlah persediaan yang masuk misalnya pada saat menemukan kembali atas barang yang telah hilang sebelumnya.

Gambar 12. Formulir Penyesuaian Persediaan

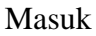

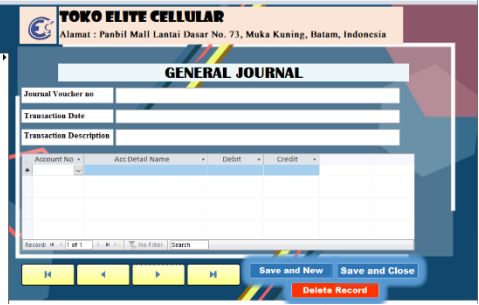

Sumber: Pengolahan data, 2020.

13. Formulir Penyesuaian Persediaan Keluar

Formulir ini digunakan untuk menyesuaikan jumlah persediaan yang keluar misalnya pada saat terjadi kehilangan barang.

#### Gambar 13. Formulir Penyesuaian Persediaan Keluar

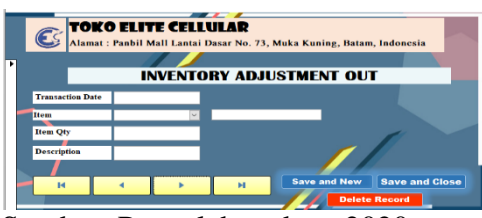

Sumber: Pengolahan data, 2020.

#### 14. Laporan Posisi keuangan

Unsur-unsur laporan posisi keuangan terdiri aktiva yaitu aset dan passiva yang terdapat hutang dan ekuitas. Laporan posisi keuangan mempunyai fungsi dalam mencerminkan posisi keuangan pada tanggal tertentu (Hanafi & Halim, 2018), memberikan informasi mengenai sumber dana yang diperoleh dan dialokasi untuk investasi.

#### Gambar 14. Laporan Posisi Keuangan

| CONTROLLING CONTROLLING CONTROL CONTROL CONTRO |               |                     |         |                    |  |  |  |  |
|----------------------------------------------------------------------------------------------------|---------------|---------------------|---------|--------------------|--|--|--|--|
| Type                                                                                                    | Acc Detail No | Acc Det             | il Name | Total              |  |  |  |  |
| Asset                                                                                                    |               |                     |         |                    |  |  |  |  |
|                                                                                                    | 101           | Kas di Bank         |         | Rp988.339.100      |  |  |  |  |
|                                                                                                    | 103           | Kas di Tangan       |         | Rp10.000.000       |  |  |  |  |
|                                                                                                    | 104           | Piutang Usaha       |         | Rp0                |  |  |  |  |
|                                                                                                    | 105           | Persediaan          |         | Rp323.000.000      |  |  |  |  |
|                                                                                                    | 106           | Sewa Dibayar Dinuka |         | Rp0                |  |  |  |  |
|                                                                                                    |               |                     | Total   | Rp1.321.339.100,00 |  |  |  |  |
| Liabiliies&Equity                                                                                                    |               |                     |         |                    |  |  |  |  |
|                                                                                                    | 201           | Hutang Usaha        |         | Rp0                |  |  |  |  |
|                                                                                                    | 301           | Setoran Modal       |         | Rp1.200.000.000    |  |  |  |  |
|                                                                                                    | 302           | Prive               |         | -Rp30.000.000      |  |  |  |  |
|                                                                                                    | 303           | Ikhtisar Laba/Rugi  |         | Rp151.339.100      |  |  |  |  |
|                                                                                                    |               |                     |         |                    |  |  |  |  |

Sumber: Pengolahan data, 2020.

#### 15. Laporan Laba Rugi

Unsur-unsur laporan laba rugi terdiri dari pendapatan dan beban. Melalui informasi pendapatan dan beban yang tertera pada laporan laba rugi dapat dinilai efisiensi usaha dalam menghasilkan laba bagi Toko Elite Cellular.

#### Gambar 15. Laporan Laba Rugi

| Alam                        | at : Panbil Mall Lantai Dasar No. 73, Muka | Kuning, Batam, Indonesia | +++ 01/10/2020 |  |  |  |  |
|-----------------------------|--------------------------------------------|--------------------------|----------------|--|--|--|--|
| STATEMENT OF PROFIT OR LOSS |                                            |                          |                |  |  |  |  |
| c Detail No                 | Acc Detail Name                            | Balance                  |                |  |  |  |  |
|                             | Perulapatan/Perujadan                      | Rp627 000 000            |                |  |  |  |  |
|                             | Harga Polok, Perjaalan                     | Rp-138.084.900           |                |  |  |  |  |
|                             | afeban Gagi                                | -Mp10.300.000            |                |  |  |  |  |
|                             | Beban Konsumsi                             | -3kp3.276.000            |                |  |  |  |  |
|                             | Debao Sewa                                 | 240                      |                |  |  |  |  |
|                             | Tueboo Ubilitos                            | -TEP21-000-000           |                |  |  |  |  |
|                             | Rehm Telekonollard                         | RpO                      |                |  |  |  |  |
|                             | Beban Perlengkapan                         | -Sp1.250.000             |                |  |  |  |  |
|                             | Beban Keumanan dan Keberahan               | NaO                      |                |  |  |  |  |
|                             | Deban Transportasi                         | 2540                     |                |  |  |  |  |
|                             | Debas Operasional Lainnya Toko             | -Rp1.250.000             |                |  |  |  |  |
|                             | Debao Laio Laio                            | Ref                      |                |  |  |  |  |
|                             | Manufacture Ladaman                        | Refl                     |                |  |  |  |  |

Sumber: Pengolahan data, 2020.

#### 16. Laporan Perubahan Modal

Laporan perubahan modal mencerminkan jumlah modal usaha pada suatu periode. Unsur laporan ini berupa modal awal dikurangi dengan *prive* dan kemudian ditambahkan laba atau dikurangi rugi.

> Gambar 16. Laporan Perubahan Modal

| C               | <b>T</b> ( | <b>DKO ELITE</b><br>mat : Panbil Mal | <b>CELLULA</b> | <b>R</b><br>Io. 73, Muka K | uning, Batam, I | ndonesia        |
|-----------------|------------|--------------------------------------|----------------|----------------------------|-----------------|-----------------|
|                 | 1          | STATEMEN                             | End of 31/12/2 | NGES IN                    | EQUITY          |                 |
| Beginning Bala  | nce        | Invest Capital                       | ProfitorLoss   | Prive                      | ChangeofEquity  | EndingBalance   |
|                 |            | Rp1.200.000.000                      | Rp151.339.100  | Rp151.339.100              | Rp30.000.000    | Rp1.321.339.100 |
| / February 2021 |            |                                      |                |                            |                 | Page 1 of 1     |

Sumber: Pengolahan data, 2020.

#### 17. Laporan Buku Besar

Laporan ini berisi rincian transaksi dari masing-masing akun yang ditampilkan dengan saldo debit, saldo kredit dan saldo akhir.

Gambar 17. Laporan Buku Besar

| C 10          | KO ELITE CEI          | LULAR                   | ka Kuning, Balam, Indonesia |                  |               |
|---------------|-----------------------|-------------------------|-----------------------------|------------------|---------------|
| _             | GENI                  | ERAL LEDGE              | R                           | Red.             | 81/02/2020    |
| Acc Detail No | Parchese Invoice Date | Parchese Invoice No     | Description                 | Debit            | Credit        |
| 101           | 62.10.2020            | PL2020.10.00000         | President Hill              | Rati             | Ry0.000.000   |
| 105           | 05-10.2008            | CASIE 2020.10.00007     |                             | Eg3.099.000      | Ret           |
| 16.0          | 04/18/2018            | 4142011 21220 318 00000 |                             | Fight 1979 1820  | N PC          |
| 101           | 04/30/2020            | CA455.2020.00.00006     |                             | Rg-88.000        | Rei           |
| 101           | 03/30/2008            | CASIL 2020 10 00001     |                             | Rg3.348.000      | Sp.           |
| 16.0          | 0.0784.0008           | 41A011-0120-01-00003    |                             | Fig.2.558.000    | 244           |
| 105           | 02/10/2020            | CA452 2020 20.00002     |                             | Tu-2.429.000     | 24            |
| 100           | 0.5703/2000           | CASEL2020-30-00001      |                             | Rg2.499.000      | S.D.          |
| 101           | 02/10/2020            | PL2020-10-00209         | Postolian HP                | Part Part        | Re12.405.000  |
| 101           | 02/10/2020            | PL2020.10.00000         | Paulician 12P               | B <sub>d</sub> O | Bg 17.114.000 |
| 1610          | 05/08/2008            | P1 2010 10 10000        | stembelon rik               | Hpt              | Hp11 994 (44  |
| 101           | 02/10/2020            | PE2020.10.00000         | Positivitian HP             | Rati             | Bull.112.000  |
| 101           | 05-10-2020            | CASE 2020.29.00000      |                             | 8460.000         | 24            |
|               |                       |                         |                             |                  |               |

Sumber: Pengolahan data, 2020.

#### 18. Laporan Sisa Persediaan

Laporan ini menampilkan sisa persediaan yang dimulai dengan adanya persediaan masuk melalui pembelian dan kemudian keluar melalui penjualan dan dilanjutkan dengan adanya penyesuaian jumlah stok.

## Gambar 18. Laporan Sisa Persediaan

| C Alamat : Pa | nbil Mall Lantai Dasar N | 2<br>0. 73, Muka Ki | uning, Batam  | Indonesia  |        |
|---------------|--------------------------|---------------------|---------------|------------|--------|
| INV           | ENTORY REPOR             | T (REMA             | INING)        |            | End    |
| Item No       | Item Name                | Inventory In        | Inventory Out | Adjustment | Ending |
| 001           | Cusing HP                | 60                  | 7             |            | -18    |
| 002           | Rahel Charge             | 60                  | 6             | 0          | 54     |
| OPPO-001      | OPPO A11K (2/32GB)       | 5                   | 1             | 0          | -4     |
| OPPO-002      | OPPO A12 (3/32GB)        | 6                   | 0             | 0          | 0      |
| OPPO-001      | OPPO A12.4/64GB)         |                     | 2             | 0          | 3      |
| OPPO-004      | OPPO A15 (3/32GB)        | 5                   | 1             | 0          | -      |
| 01120-005     | OPPO A31 (4/128GB)       | 11                  | 0             | 0          | 11     |
| OPPO 006      | OPPO A31 (6/1280B)       | 6                   |               | 0          | 5      |
| OPPO-007      | OPPO A33 (3/32GB)        | 6                   | 1             | 0          | 5      |
| O11-0-008     | OPPO A52 (6/128GB)       | 0                   | 1             | 0          | -1     |
| OPPO 009      | OPPO A53 (1/64GB)        | 0                   | 0             | 0          | 0      |
| OPPO-010      | OPPO A51 (6/1286B)       | 0                   | 0             | 0          | 0      |
| OPPO-011      | OPPO A92 (6/128GB)       | 0                   | 1             | 0          | -1     |
| VIVO-001      | ¥12»                     | 5                   | 0             | 0          | 5      |
| VTVO 002      | 221                      | 6                   | 0             | 0          | 4      |
| 101100-002    | 2/14                     |                     |               |            |        |

Sumber: Pengolahan data, 2020.

 Laporan Nilai Sisa Persediaan Laporan ini menampilkan sisa dari setiap jenis barang dan juga nilai sisa (rupiah) dari setiap jenis barang.

#### Gambar 19. Laporan Nilai Sisa Persediaan

|            | KO ELITE CEL<br>at : Panbil Mall Lanta | LULAR<br>i Dasar No. 7 | 3, Muka Kuni  | ng, Batam, I | ndonesia |              |            |
|------------|----------------------------------------|------------------------|---------------|--------------|----------|--------------|------------|
| INV        | ENTORY VALU                            | JE REPO                | RT (REM       | IAINING      | )        | End          | 31/12/2020 |
| Item No    | Item Name                              | Inventory In           | Inventory Out | Adjustment   | Ending   | Ending Value |            |
| 001        | Casing HP                              | 60                     | 7             | -5           | 48       | Rp1.440.000  |            |
| 002        | Kabel Charge                           | 60                     | 6             | 0            | 54       | Rp540.000    |            |
| OPPO-001   | OPPO A11K (2/32GB)                     | 5                      | 1             | 0            | - 4      | Rp5.036.000  |            |
| OPPO-002   | OPPO A12 (3/32GB)                      | 6                      | 0             | 0            | 6        | Rp7.974.000  |            |
| OPPO-003   | OPPO A12 4/64GB)                       | 5                      | 2             | 0            | 3        | Rp5.247.000  |            |
| OPPO-004   | OPPO A15 (3/32GB)                      | 5                      | 1             | 0            | 4        | Rp5.596.000  |            |
| OPPO-005   | OPPO A31 (4/128GB)                     | 11                     | 0             | 0            | 11       | Rp17.897.000 |            |
| OPPO-006   | OPPO A31 (6/128GB)                     | 6                      | 1             | 0            | 5        | Rp12.945.000 |            |
| OPPO-007   | OPPO A33 (3/32GB)                      | 6                      | 1             | 0            | 5        | Rp2.575.000  |            |
| VIVO-001   | Y128                                   | 5                      | 0             | 0            | 5        | Rp6.645.000  |            |
| VIVO-002   | ¥51                                    | 6                      | 0             | 0            | 6        | Rp15.114.000 |            |
| VIVO-003   | Y1s                                    | 5                      | 2             | 0            | 3        | Rp3.567.000  |            |
| VIVO-004   | Y20s                                   | 5                      | 1             | 0            | 4        | Rp8.676.000  |            |
| VIVO-005   | V20                                    | 5                      | 0             | 0            | 5        | Rp17.495.000 |            |
| XIAOMI-001 | Xiaomi Redmi Note 8                    | 6                      | 1             | 0            | 5        | Rp7.525.000  |            |
| XIAOMI-002 | Xiaomi Redmi Note 9                    | 5                      | 0             | 0            | 5        | Rp4.900.000  |            |

Sumber: Pengolahan data, 2020.

## 20. Laporan Pembelian

Laporan pembelian dibuat dengan tujuan untuk mengetahui jumlah harga pembelian, jumlah pembelian, jenis barang barang pembelian, nama pemasok atas pembelian barang untuk suatu periode hingga periode tertentu.

## Gambar 20. Laporan Pembelian

|                  | E          | ad          | 31/12/2020         |             |          |       |                      |
|------------------|------------|-------------|--------------------|-------------|----------|-------|----------------------|
| Invoice No       | Date       | Vendor Name | Item Name          | Item<br>Qty | Unit Pri | ice   | Total of<br>Purchase |
| PI 2020.10.00001 | 02/10/2020 | GENERAL     | Casing HP          | 60          | Rp3      | 0.000 | Rp1.800.000          |
| PI.2020.10.00001 | 02/10/2020 | GENERAL     | Kabel Charge       | 60          | Rp10     | 0.000 | Rp600.000            |
| PL 2020.10.00001 | 02/10/2020 | GENERAL     | OPPO A11K (2/32GB) | 5           | Rp1.259  | 9.000 | Rp6.295.000          |
| PI.2020.10.00001 | 02/10/2020 | GENERAL     | OPPO A12 (3/32GB)  | 6           | Rp1.325  | 9.000 | Rp7.974.000          |
| PL2020.10.00001  | 02/10/2020 | GENERAL     | OPPO A12 4/64GB)   | 5           | Rp1.74   | 9.000 | Rp8.745.000          |
| PI.2020.10.00001 | 02/10/2020 | GENERAL     | OPPO A15 (3/32GB)  | 5           | Rp1.399  | 9.000 | Rp6.995.000          |
| PI.2020.10.00001 | 02/10/2020 | GENERAL     | OPPO A31 (4/128GB) | 5           | Rp1.959  | 9.000 | Rp9.795.000          |
| PI.2020.10.00001 | 02/10/2020 | GENERAL     | OPPO A31 (4/128GB) | 6           | Rp1.295  | 5.000 | Rp7.770.000          |
| PI.2020.10.00001 | 02/10/2020 | GENERAL     | OPPO A31 (6/128GB) | 6           | Rp2.585  | 9.000 | Rp15.534.000         |
| PI.2020.10.00001 | 02/10/2020 | GENERAL     | OPPO A33 (3/32GB)  | 6           | Rp515    | 5.000 | Rp3.090.000          |
| PI.2020.10.00001 | 02/10/2020 | GENERAL     | Y12s               | 5           | Rp1.325  | 9.000 | Rp6.645.000          |
| PI.2020.10.00001 | 02/10/2020 | GENERAL     | ¥51                | 6           | Rp2.519  | 9.000 | Rp15.114.000         |
| PI.2020.10.00001 | 02/10/2020 | GENERAL     | Y1s                | 5           | Rp1.185  | 9.000 | Rp5.945.000          |
| PI.2020.10.00001 | 02/10/2020 | GENERAL     | Y20s               | 5           | Rp2.16   | 9.000 | Rp10.845.000         |
| PL2020.10.00001  | 02/10/2020 | GENERAL     | V20                | 5           | Rp3.499  | 9.000 | Rp17.495.000         |

Sumber: Pengolahan data, 2020.

# 21. Laporan Penjualan

pembelian dibuat Laporan dengan tujuan untuk mengetahui iumlah harga penjualan, iumlah penjualan. barang jenis barang penjualan serta nama pelanggan atas penjualan barang untuk suatu periode hingga periode tertentu.

Gambar 21. Laporan Penjualan

| Atamat : P           | anon andli Lanti      | 1 LASAT NO. 73  | muke Kulli | eg, ostam, inc | ronesia   | Start     |             | 01/10/2020  |                |
|----------------------|-----------------------|-----------------|------------|----------------|-----------|-----------|-------------|-------------|----------------|
|                      | SAL                   | ES REPO         | RT         |                |           | Eod       |             | 31/12/2020  |                |
| Sales Invoice No     | Sales Invoice<br>Date | Customer Name   | Staff Name | Description    | Item :    | Same      | ltem<br>Qty | Uait Price  | Total of Sales |
| CASH 2020 10 00001   | 02/10/2020            | Winda Naomi     | Ratna      |                | OPPO A    | 11K (23)  | 1           | Rp1.799.000 | Rp1.799.000    |
| ASH.2020.10.00001    | 02/10/2020            | Winda Naomi     | Ratna      |                | 0720 A    | 12 4/6/G  | 1           | Rp2.499.000 | Rp2.499.000    |
| ASH 2020.10.00002    | 02/10/2020            | Lorbar          | Ratna      |                | OPPO A    | 12 4 64G  | 1           | Rp2.499.000 | Rp2.499.000    |
| CASH.2020.10.00003   | 02/10/2020            | Lee Kiow        | Ratna      |                | Xizomi R  | rdmi Not  | 1           | Rg2.150.000 | Rg2.150.000    |
| ASH 2020 10 00004    | 03/10/2020            | Steves Neo      | Ratna      |                | Yis       |           | 2           | Rp1.699.000 | Rp3.392.000    |
| CASH.2020.10.00005   | 04/10/2020            | Wilson Teo      | Ratna      |                | Casing H  | P         | 2           | Rp40.000    | Rg80.000       |
| ASH 2020.10.00005    | 04/10/2020            | Wilson Tro      | Ratna      |                | Kabel Ch  | arge      | 3           | Ep15.000    | Rp45.000       |
| CASH.2020.10.00006   | 04/10/2020            | Intiati         | Ratna      |                | Caving H  | P         | 1           | Rp40.000    | Rp40.000       |
| ASH 2020.10.00006    | 04/10/2020            | Janiarti        | Ratna      |                | OPPO A    | 52 (6/128 | 1           | R#8.999.000 | Rp8.999.00     |
| ASH 2020.10.00007    | 05/10/2020            | Mohamad         | Ratna      |                | Y205      |           | 1           | Rp3.099.000 | Rp3.099.000    |
| ASH 2020-10-00008    | 05/10/2020            | Handika Subagyo | Ratna      |                | Casing H  | P         | 2           | Rp-40.000   | Rg80.000       |
| CASH.2020.10.00008   | 05/10/2020            | Handika Subagyo | Ratna      |                | Kabel Ch  | arge      | 2           | Rp15.000    | Rp30.000       |
| CASH 2020 10.00008   | 05/10/2020            | Handika Subagyo | Ratna      |                | OPPO A    | 92 (6/128 | 1           | Rp3.399.000 | Rp3.399.000    |
| CASH.2020.10.00008   | 05/10/2020            | Handika Subagyo | Ratna      |                | Xisomi R  | ZÞ info   | 1           | Rg2.199.000 | Rg2.199.00     |
| ASH 2020 10 00009    | 06/10/2020            | Jerremia        | Ratna      |                | Casing H  | Р         | 1           | Rp40.000    | Rp40.000       |
| ASH 2020.10.00009    | 0610/2020             | Jerremia        | Ratna      |                | Kabel Ch  | arge      | 1           | Rp15.000    | Rp15.00        |
| CASH 2020 10.00009   | 06/10/2020            | Jerremia        | Ratna      |                | OPPO A    | 15 (3/326 | 1           | Rp1.999.000 | Rp1.999.000    |
| 0.4898 2020 10.00010 | 0610000               | Value Colourse  | Paters     |                | Courses W |           |             | Parts 000   | P=40.004       |

Sumber: Pengolahan data, 2020.

## 22. Laporan Sisa Hutang

Laporan sisa hutang merupakan laporan yang menampilkan jumlah pembelian secara kredit atas suatu periode yang masih belum lunas dan masih dalam status terhutang. Toko Elite Cellular lebih sering melakukan pembelian secara tunai dibanding pembelian secara kredit.

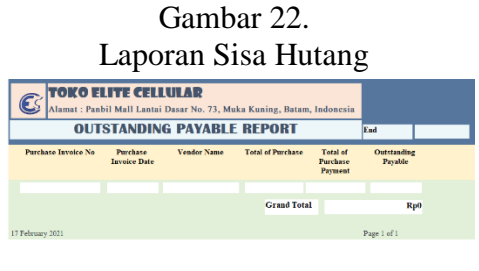

Sumber: Pengolahan data, 2020.

# 23. Laporan Sisa Piutang

Laporan sisa piutang merupakan laporan yang menampilkan jumlah penjualan secara kredit atas suatu periode yang belum dilunaskan masih oleh pelanggan. Toko Elite Cellular lebih sering melakukan penjualan secara tunai dibanding kredit. Mayoritas secara penjualan kredit sudah dialihkan kepada Home Credit.

Gambar 23. Laporan Sisa Piutang

| C TOKO ELITE CELLULAR<br>Alamat : Paubil Mall Lantai Dasar No. 73, Muka Kaning, Batam, Indonesia |                    |               |                |                  |                      |
|--------------------------------------------------------------------------------------------------|--------------------|---------------|----------------|------------------|----------------------|
| OUTS                                                                                             | STANDING R         | ECEIVABLE     | REPORT         | End              |                      |
| Sales Invoice No                                                                                 | Sales Invoice Date | Customer Name | Total of Sales | Total of Receipt | Outstanding Receivab |
|                                                                                                  |                    |               |                |                  |                      |
|                                                                                                  |                    |               |                | Grand Total      | \$0,00               |
|                                                                                                  |                    |               |                |                  |                      |
| February 2021                                                                                    |                    |               |                |                  | Page 1 of            |

Sumber: Pengolahan data, 2020.

## Simpulan

Toko Elite Cellular tidak memiliki pencatatan atau pembukuan akuntansi yang lavak untuk mengetahui kondisi keuangan per periode dari usaha mereka. Selama ini, Toko Elite Cellular juga tidak melakukan pemisahan antara kas dan kas usaha. pribadi Semua transaksi pembelian dan penjualan hanya ditinjau kembali atau dilihat melalui nota tetapi kondisinya selalu terjadi kehilangan nota. Metode tersebut dinilai sangat manual ataupun tradisional sehingga sangat tidak efisien bagi keberlangsungan usaha

Penerapan pembukuan akuntansi melalui sistem informasi akuntansi dirancang yang memberikan kemudahan bagi Toko Elite Cellular untuk mengetahui kondisi keuangan sebenarnya pada usaha tersebut. Selain itu, laporan keuangan yang dihasilkan melalui sistem tersebut berfungsi sebagai penilaian kinerja usaha yang mengarahkan pada dasar pengembangan dan perbaikan bagi usaha Toko Elite Cellular. Peracangan sistem ini diharapkan membantu Toko Elite Cellular untuk menerapkan akuntansi yang benar sehingga juga mempermudah Toko Elite Cellular dalam menjalankan kegiatan operasional sehari-hari.

# Daftar Pustaka

- Hanafi, M. M., & Halim, A. (2018). Analisis laporan keuangan.
- Indriantoro, N., & Supomo, B. (2013). Metodologi penelitian bisnis untuk akuntansi & manajemen

Suwendra, I. W. (2018). Metodologi Penelitian Kualitatif dalam Ilmu Sosial, Pendidikan, Kebudayaan, dan Keagamaan. In A. L. Manuaba (Ed.), *NilaCakra Publishing House, Bandung* (Pertama). Retrieved from yusuf.staff.ub.ac.id/files/2012/1 1/Jurnal-Penelitian-Kualitatif.pdf